# OPEN ACCESS PUBLIKÁLÁS a Springer Nature kiadó HIBRID lapjaiban

Semmelweis Egyetem Központi Könyvtár

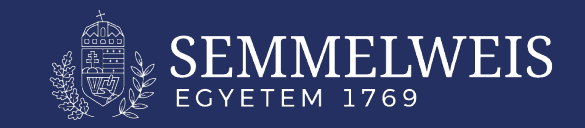

# Támogatás

A Springer Nature kiadó OA lapjaiban való központi támogatást a Semmelweis Egyetem kutatói, oktatói és hallgatói igényelhetik

A támogatás mértéke 100%.

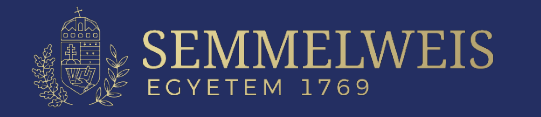

# Feltételek

**Személyi feltétel:** A levelező szerző affiliációja a Semmelweis Egyetem.

#### Választott lappal szembeni követelmény:

A választott lap rajta van a támogatott folyóiratlistán

( ellenőrizhető: <u>https://lib.semmelweis.hu/folyoirat\_katalogus/advanced?oaSupportID=1</u>)

#### Publikációval szembeni követelmény:

- Eredeti közlemények (Original Article, Original Research, Research Paper)
- Összefoglaló cikkek (Review Article)
- *Rövid közlemények* (Case Report, Brief Communication)
- Continuing Education (A továbbképzés szerves részét képező cikk, általában orvostudományi területen)

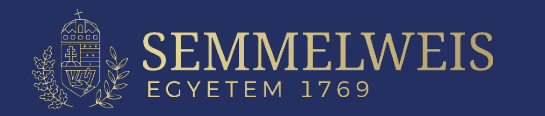

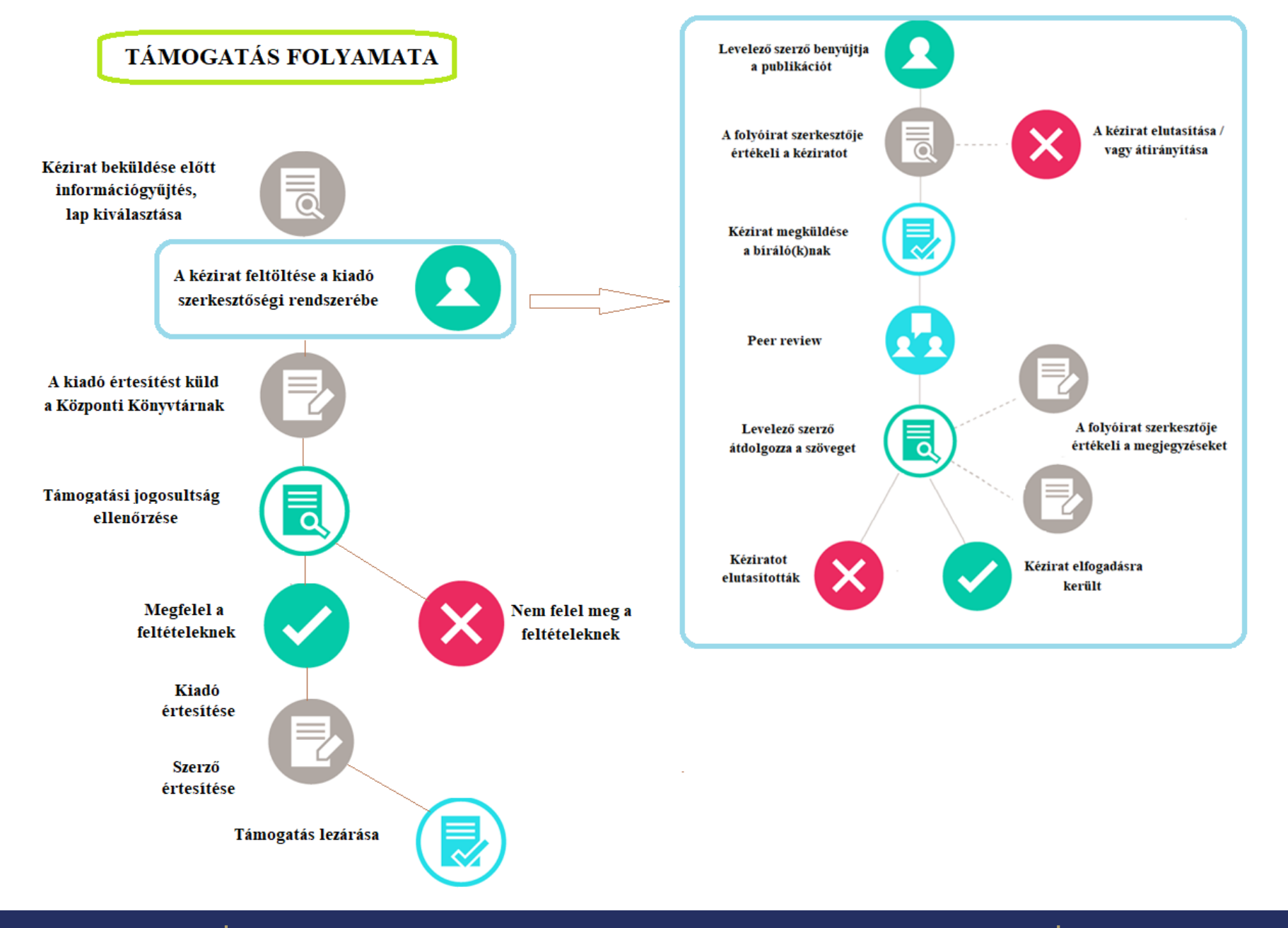

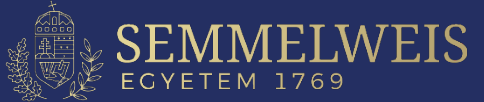

# A támogatás menete

- 1. A kézirat beküldése előtt információgyűjtés, lap kiválasztása (Kérdés esetén: <u>ejournals@semmelweis-univ.hu</u>)
- 2. A kézirat feltöltése a Kiadó szerkesztőségi rendszerébe
  - a folyóirat szerkesztői értékelik a kéziratot
- 3. A cikk elfogadása/elutasítása
- 4. A kiadó értesítést küld a Központi Könyvtárnak az elfogadott cikkről
- 5. Támogatási jogosultság ellenőrzése
- 6. Központi Könyvtár visszajelez a kiadónak a támogatásról
- 7. Levonják az APC-t a keretünkből
- 8. Szerzők értesítése a támogatás lezárásáról

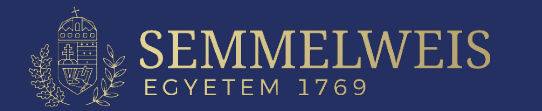

### A kézirat feltöltése a kiadó szerkesztőségi rendszerébe I.

A Nature lapjaiba való feltöltést a "manuscript tracking system" rendszeren keresztül lehet elvégezni. **Regisztráció:** <u>https://mts-nature.nature.com/cgi-bin/main.plex</u>

| total warding with the state of the manuary for submitting and the days system. Rease has use that your knowses is set to the the system requires the most protocoles state of an and the system requires the most protocoles state of an and the system requires the most protocoles. The system requires the most protocoles state of the system requires the most protocoles. The system requires the most protocoles. The system requires the mo                  | manuscripttrackingsystem nature                                                                                                    | Personal profile Professional profile                                                                                                    |
|----------------------------------------------------------------------------------------------------|----------------------------------------------------------------------------------------------------|----------------------------------------------------------------------------------------------------|
| <pre>Meta to the Nature online manuscript systems and tracking systems. Here are the nature to proper ones on.</pre> <pre>(* anadot reading to the nature the system is and tracking system. Here are the nature the system is and tracking system. Here are the nature the system is and tracking system. Here are the nature the system is and tracking system. Here are the nature the system is and tracking system. Here are the nature the system is and tracking system. Here are the nature the system is and tracking system. Here are the nature the system is and tracking system. Here are the nature the system is and tracking system. Here are the nature the system is and tracking system. Here are the system is and tracking system. Here are the system is and tracking system. Here are the system is and tracking system. Here are the system is and tracking system. Here are the system is and tracking system. Here are the system is and tracking system. Here are the system is and tracking system. Here are the system is and tracking system. Here are the system is and tracking system. Here are the system is and tracking system. Here are the system is and tracking system. Here are the system is and tracking system. Here are the system is and tracking system is and tracking system. Here are the system is and tracking system is and tracking system. Here are the system is and tracking system is and tracking system. Here are the system is and tracking system is and tracking system. Here are the system is and tracking system is and tracking system is and tracking system. Here are the system is and tracking system is and tracking system is and tracking system. Here are the system is and tracking system is and tracking system is and tracking system. Here are the system is and tracking system is and tracking system is and tracking system. Here are the system is and tracking system is and tracking system. Here are the system is and tracking system is and tracking system is and tracking system. Here are there are the system is and tracking sys</pre> | tracking system home submission guidelines reviewer instructions help journal home                                                                                                    | My Account → Personal Profile                                                                                                    |
| If you are a first-time use please read our instructions for ratheres before logging in. Please   If you are a first-time use please read our instructions for ratheres before logging in. Please   If you experience any problems, please contact the Platform Support Helpdesk.   Perience any problems, please contact the Platform Support Helpdesk.   If you experience any problems, please contact the Platform Support Helpdesk.   If you experience any problems, please contact the Platform Support Helpdesk.   If you experience any problems, please contact the Platform Support Helpdesk.   If you experience any problems, please contact the Platform Support Helpdesk.   If you experience any problems, please contact the Platform Support Helpdesk.   If you experience any problems, please contact the Platform Support Helpdesk.   If you experience any problems, please contact the Platform Support Helpdesk.   If you experience any problems, please contact the Platform Support Helpdesk.   If you experience any problems, please contact the Platform Support Helpdesk.   If you experience any problems, please contact the Platform Support Helpdesk.   If you experience any problems, please contact the Platform Support Platform Support Platform Support Platform Support Platform Platform Plat                                                                                                    | Welcome to the <b>Nature</b> online manuscript submission and tracking system. Please be sure that your browser is set to accept cookles, as our tracking system requires them for proper operation.                                                                                                    | (* = mandatory fields)                                                                                                    |
| If you experience any problems, please contact the Platform Support Heladesk.   Pesses contact ne Research's author nand referces' website for information about and links to policies,   Login Name   Password   Note: Passwords are case sensitive.   Register for an accounce Forgot my login details Corpot my login details Note: so transformative open access fournal. Authors can choose to publish using either the subscription publishing notes and tale goes access (e.g., according to piblish). For author and inficting to remise the requires infinational trees of the opposite. For author and there goes (e.g., according to piblish). For author to publish the gous contact, the fournal's standard licensing terms will need to be access (e.g., according to piblish). For author on any third parts The provide the goes don't and there goes access (e.g., according to piblish). For author on any thange there there possible. For author select the goed don to ext, and we will function to act, and to purpose access fournal licensing terms will need to be access (e.g., according to piblish). For author on any thange there there are any third parts The provide the goed don to act, and the vill direct you to the compliant or use, there outhor or any third parts For author select the goed don tota, the fournal's standard licensing terms will need to be access (e.g., according to piblish). For author or any thange there there are availed to or any thange there there are availed to or any thange to piblish. For author and there are will need to be access (e.g., according to piblish). For author and there are availed to or any thange to piblish. For author and there are availed to or any thange to piblish. For author and there are availed to or any thange to piblish. For author and there are availed to or any thange to piblish. For author and there are availed to or any thange to piblish. For                                                                                                    | If you are a first-time user please read our <u>instructions for authors</u> or <u>instructions for referees</u> before logging in. Please<br>note that passwords are case sensitive.                                                                                                    | ORCID <u>Create/link an Open Researcher Contributor ID(ORCID)</u>                                                                                                    |
| Pesses cen Nature Research's author and refereces' website for information about and links to policies,   Login   Register for an accon   Register for an accon   Expose   Expose   Note: Password serie case sensitive.     * Primary Email Address   * Username   Maina   * Begister for an accon   Expose   * Confirm Password     * Username   Maina   * Bassword must contain at least 8 characters)   * Bassword must contain at least 8 characters)   * Confirm Password   * Confirm Password                                                                                                    | If you experience any problems, please contact the <u>platform Support Helpdesk</u> .                                                                                                    | Title Dr 🗸                                                                                                    |
| Login Name Middle Name Sedp   Password * Last Name Midia   Login   Login   Register for an accound   Exercise of the login details   Correct multiplication route, the purposed by a funder that requires immediate open access (e.g. accound open access (e.g. accound open access (e.                                                                                                    | Please see Nature Research's <u>author and referees' website</u> for information about and links to policies, services and author benefits.                                                                                                    | * First Name Minta                                                                                                    |
| Login     Login     Register for an account      Login     Register for an account   Cord my login details        Note: Passwords are case sensitive.     * Last Name   Maina   * Username   Maina   * Username   Maina   * Username   Maina   * Username   Maina   * Username   Maina   * Username   * Maina   * Username   * Username   *                                                                                                    |                                                                                                    | Middle Name Szép                                                                                                    |
| Password                                                                                                    | Login Name Note: Description and an anti-                                                                                                    | * Last Name Mária                                                                                                    |
| Logn         Register for an account       * Username       Maria       Username is already in use.         Forgot my login details       * Password                                                                                                    |                                                                                                    | * Primary Email Address minta.maria@semmelweis-univ.hu                                                                                                    |
| Register for an account   Encrost my login details     Atture is a Transformative open access journal. Authors can choose to publish using either the subscription publishing route OR via immediate gold Open Access through payment of an article-processing charge (APC).     Find out more about Transformative Journals   Authors may need to take specific actions to achieve compliance with funder and institutional open access (e.g. according to Plan S principles) then you should select the gold OA route, and we will direct you to the compliant route where possible. For anators principles, the you should select the gold OA route, the journal's standard indicensing terms will supersede any other terms that the author or any third party * I agree to the Terms and   * I agree to the Terms and                                                                                                    | Login                                                                                                    |                                                                                                    |
| Register for an account   Forgot my login details      Nature is a Transformative open access journal. Authors can choose to publish using either the subscription publishing route OR via immediate gold Open Access through payment of an article-processing charge (APC). Find out more about Transformative Journals Authors may need to take specific actions to achieve compliance with funder and institutional open access (e.g. according to Plan S principles) then you should select the gold OA route, hag unnel is standard indicating terms will supersede any other terms that the author or any third party * I agree to the Terms and * I agree to the Terms and                                                                                                    |                                                                                                    | * Username Maria Username is already in use.                                                                                                    |
| Forget my login details       (password must contain at least 8 characters)         Nature is a Transformative open access journal. Authors can choose to publish using either the subscription publishing route OR via immediate gold Open Access through payment of an article-processing charge (APC).       * Confirm Password         Find out more about Transformative Journals       The personal information you provide is extremely important to us. We collect and use personal data to provide the service or product you have requested. We may also use this personal data interaking services. We will not otherwise participates then you should select the gold OA route, and we will direct you to the compliant route where possible. For participates, those licensing terms will need to be accepted, including self-archiving policies. Those licensing terms will supersede any other terms that the author or any third party       * I agree to the Terms and                                                                                                    | Register for an account                                                                                                    | * Password                                                                                                    |
| Nature is a Transformative open access journal. Authors can choose to publish using either the subscription publishing       * Confirm Password         Nature is a Transformative open access through payment of an article-processing charge (APC).       Find out more about Transformative Journals         Find out more about Transformative compliance with funder and institutional open access (e.g. according to Plan S principles) then you should select the gold OA route, and we will direct you to the compliant route where possible. For principles, they our subscription publication route, the journal's standard mill icensing terms will supersede any other terms that the author or any third party       The personal information you provide is extremely important to us. We collect and use personal data internally and share it for purposes of principles. Those licensing terms will supersede any other terms that the author or any third party       * Lagree to the Lerms and         * Lagree to the Lerms and       Image: Confirm Password       * Lagree to the Lerms and                                                                                                    | Forgot my login details.                                                                                                    | (password must contain at least 8 characters)                                                                                                    |
| Find out more about <u>Transformative Journals</u> Authors may need to take specific actions to achieve <u>compliance</u> with funder and institutional open access mandates. If your research is supported by a funder that requires immediate open access (e.g., according to <u>Plan S</u> principles) then you should select the gold OA route, and we will direct you to the compliant oute where possible. For authors selecting the subscription publication route, the journal's standard licensing terms will need to be accepted, including <u>self-archiving policies</u> . Those licensing terms will supersede any other terms that the author or any third party way usersion of the manuscript                                                                                                    | Nature is a Transformative open access journal. Authors can choose to publish using either the subscription publishing route OR via immediate gold Open Access through payment of an article-processing charge (APC).                                                                                                    | * Confirm Password                                                                                                    |
| Authors may need to take specific actions to achieve compliance with funder and institutional open access<br>mandates. If your research is supported by a funder that requires immediate open access (e.g. according to Plan S<br>principles) then you should select the gold OA route, and we will direct you to the compliant route where possible. For<br>authors selecting the subscription publication route, the journal's standard licensing terms will need to be accepted,<br>including <u>self-archiving policies</u> . Those licensing terms will supersede any other terms that the author or any third party<br>way version of the manuscript.                                                                                                    | Find out more about <u>Transformative Journals</u>                                                                                                    |                                                                                                    |
| Conditions                                                                                                    | Authors may need to take specific actions to achieve <u>compliance</u> with funder and institutional open access<br>mandates. If your research is supported by a funder that requires immediate open access (e.g. according to <u>Plan S</u><br><u>principles</u> ) then you should select the gold OA route, and we will direct you to the compliant route where possible. For<br>authors selecting the subscription publication route, the journal's standard licensing terms will need to be accepted,<br>including <u>self-archiving policies</u> . Those licensing terms will supersede any other terms that the author or any third party<br>may assert apply to any version of the manuscript. | The personal information you provide is extremely important to us. We collect and use personal data to provide the service or product you have requested. We may also use this personal data internally and share it for purposes of peer-review, publication, internal reporting and third party abstracting and indexing services. We will not otherwise disclose your data outside the group unless we have your permission as detailed in our <u>Privacy Policy</u> .<br>* I agree to the <u>Terms and</u> |

#### Figyelem!

Kérjük ORCID-dal történő regisztráció esetén ellenőrizzék, hogy a Semmelweis Egyetem kerüljön az első helyre, mivel az Open Access támogatásunk legfontosabb feltétele, hogy a publikáción első helyen a Levelező szerző Semmelweis-es affiliációja szerepeljen.

#### Javasoljuk

Egyetemi IP című gépről dolgozni és Semmelweis-es email címet használni, hogy a Kiadót segítsük az SE Affiliáció beazonosításában.

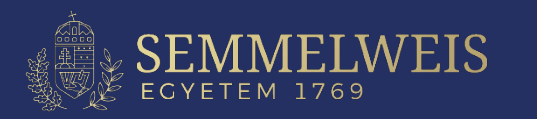

| manuscripttrackingsystem |                                           | Nutrition<br>& Diabetes               |  |
|--------------------------|-------------------------------------------|---------------------------------------|--|
| tracking system home     | author instructions reviewer instructions | 🕐 help 🛛 tips 🗵 logout 🛛 journal home |  |

Please note that for optimum performance, we recommend that your browser should be either Netscape 4.7 or above (preferred), or Internet Explorer 5.0 and above.

Before submitting a manuscript, please gather the following information:

- All Author
  - First and Last Names
  - Postal Addresses
  - Work Telephone Numbers
  - E-mail Adresses

#### In addition, all Manuscript details:

- Covering Letter
- Title and Running Title (you may copy and paste this from your manuscript)
- Abstract (you may copy and paste this from your manuscript)
- Manuscript files in Word, WordPerfect, Text, or RTF format.
- Figures/Images in external files in TIFF, or JPG in either grayscale or CMYK colour, not in RGB.
- Tables in Excel, TIFF or JPEG, or embedded with the text of the Word/WordPerfect/RTF format manuscript (embedding is not possible if your text is being submitted in plain text/TXT).
- Contact information (e-mail address and institution) of desired peer reviewers (if any).

**NB** Never embed the figures/images within the text from word processing software as embedded figures/images are not acceptable for production. Non-tabular supporting data submission (where applicable) must be as XLS spreadsheet.

The manuscript submission process is broken down into a series of 4 primary tasks that gather detailed information about your manuscript and allow you to upload the pertinent text and figure/image files. The sequence of screens is as follows:

1. The 'Files' primary task allows you to select the actual file locations (via an open file dialogue). You will be able to 'Browse' for the relevant files on your computer. Please include the figure number in the title line for each figure. On the completion screen, you will be asked to specify the order in which you want the individual files to appear in the merged document. Editors and/or reviewers will also be able to look at the individual PDF files if necessary.

. . .

4. The 'Submit' primary task is the last step in the manuscript submission process. At this stage the Manuscript Tracking System will perform a final check to ensure that all mandatory fields have been completed. Any incomplete fields will be flagged by a red arrow and highlighted by a red box. Click on the 'Fix' link to return to relevant section for completion. Once your manuscript has been finalised, click on the 'Approve Submission' button to submit your manuscript for consideration. A 'Manuscript Approved' message will display on your author desktop to confirm the submission.

Please note that our system cannot accept encrypted files. If your file is encrypted we would ask that you please recreate the file without encryption before attempting to submit it electronically. You can check to see if your file is encrypted by looking at the file properties.

Choose the appropriate manuscript type:

EGYETEM 1769

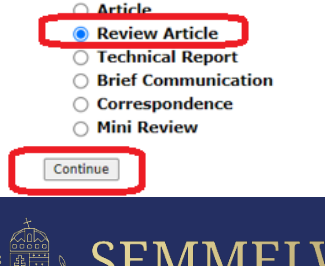

# A kézirat feltöltése a kiadó szerkesztőségi rendszerébe II.

| manusci            | <b>ript</b> tracking <b>sy</b> | stem                  | Nutri<br>& Dia  | ition<br>abetes |              |
|--------------------|--------------------------------|-----------------------|-----------------|-----------------|--------------|
| acking system home | author instructions            | reviewer instructions | 🕐 help 🛛 tips 🗌 | 🗴 logout        | journal home |

#### Author Instructions

- The manuscript submission process consists of 4 primary tasks: 1. Files, 2. Manuscript Information, 3. Validate, 4. Submit. You will need to complete the primary tasks in the correct order.
- You will have the opportunity to make changes to your submission until you click the 'Approve Manuscript' button on the 'Approve Manuscript' tab.
- To save a draft version of your manuscript to complete at a later stage, click on the 'Save and Exit' button. You will
  then return to your author desktop

**PLEASE NOTE:** Authors submitting a **revised manuscript** after review must include two versions: (1) a marked up manuscript that highlights changes made in response to the reviewers' comments in yellow, labelled as Revised Manuscript - Marked up file type and (2) a 'clean' (non-highlighted) manuscript, labelled as Article file.

- Still confused? Click here for further instructions on how to complete the manuscript submission process.
- NOTE: \* indicates a required Field

#### 1. Files | 2. Manuscript Information | 3. Validate | 4. Submit

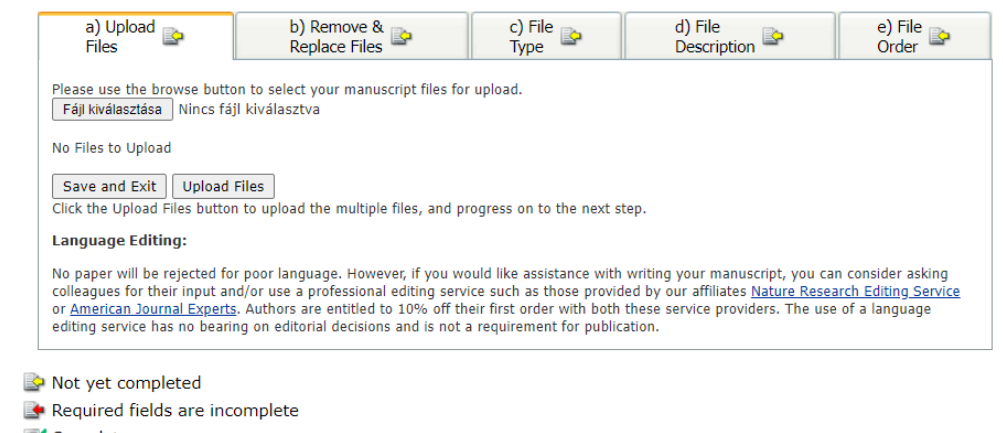

📝 Complete

#### **eJournal**Press

## Megerősítő link

Miután a levelező szerző cikkét elfogadták publikálásra kap emailben egy linket, hogy igazolja az affiliációt a Springer Nature szerkesztőségi rendszerén keresztül.

> Az oldalon a szerző az üres mezőbe gépelje be a

"Semmelweis University (SE) Budapest | Hungary"-t

# Editorial System

| Which institution are you primarily affiliated to?                                                                                                    | Progress                                                  |
|----------------------------------------------------------------------------------------------------|-----------------------------------------------------------|
| Dear Alex Hamilton,                                                                                                    | Ifiliation                                                |
| We want to make sure you are not paying for something you might not have to.                                                                                                    | O In progress                                             |
| Some articles are eligible for part or full coverage of the article-processing charge as part of an institutional open access agreement. More information about open access agreements here. | O Complete                                                |
| If you have already been granted a discount or waiver this is still valid, but you might still be eligible for coverage under this agreement.                                                | Your submission                                           |
| Please enter your affiliation below (in English) to see if you are eligible.                                                                                                    | Speech synthesis from neural decoding<br>spoken sentences |
| Search for your institutional affilitation                                                                                                    | Article ID<br>10.1080/07434618.2018.1556730               |
| Semmelweis University (SE) (Budapest   Hungary)                                                                                                    | Manuscript type Article                                   |
|                                                                                                    | Journal Name<br>Nature                                    |

#### Ha a rendszer felismeri. kattintson a "Confirm this is my affiliation"-re.

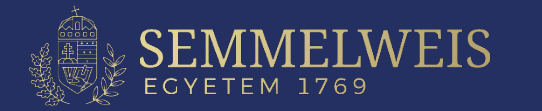

# Affiliáció ellenőrzése

#### Ha a rendszer egyezést talál a "Szerzői Affiliáció" és a szövegdobozban szereplő

"Semmelweis University (SE) (Budapest | Hungary)" között

#### SPRINGER NATURE Editorial System

# Verify your affiliation Affliation confirmed Progress Dear István Kovács Thank you for confirming your affiliation. As your institution has an agreement with Springer Nature, the article-processing charge (APC) for your article may be partially of fully covered. More information about Open Access agreements here. Complete Your article Article title

Springer Nature will determine if your article is eligible under this agreement.

This step is normally completed within a few days.

Need help? Contact us

Article title Speech synthesis from neural decoding of spoken sentences Article ID 10.1080/07434618.2018.1556730 Manuscript type Article Journal Name Nature

#### jelzi, hogy a szerzőnek várnia kell, ameddig az intézményi adminisztrátor jóváhagyja az affiliációt.

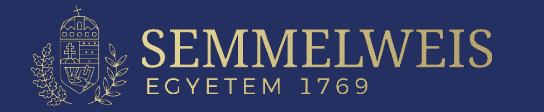

# Véglegesítés Miután az intézményi adminisztrátor jóváhagyta, a szerző emailben és a szerkesztői oldalon is kap egy értesítést a támogatásról

#### SPRINGER NATURE Editorial System

#### Verify your affiliation

| Verification complet | e |
|----------------------|---|
|----------------------|---|

#### O Affiliation

Dear István Kovács

1

Your article is eligible and has now been approved for the full coverage of the article-processing charge (APC) as part of your institution's agreement. Find out more about your institution's agreement with Springer Nature.

Your article will now be published at no cost to you.

#### Semmelweis University (SE) (Budapest | Hungary)

Our production team will now take the next steps towards the publication of your article and contact you if they have not already done so.

Need help? Contact us

#### Your article

In progress

🚫 Complete

Article title Speech synthesis from neural decoding of spoken sentences Article ID 10.1080/07434618.2018.1556730 Manuscript type Article Journal Name

Journal Na Nature

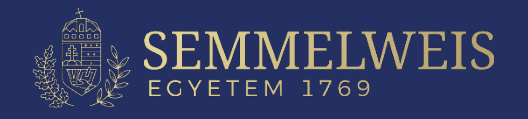

#### HIBA esetén

A szerző egy email értesítést kap, amely az APC befizető oldalára irányítja tovább. Ez az oldal nem jelenik meg, ha az előbbi pont szerint már elfogadták a cikkét.

| erify                              | your affiliation                                                                                                    |                                                                                              |
|------------------------------------|----------------------------------------------------------------------------------------------------|----------------------------------------------------------------------------------------------|
| erification                        | a complete                                                                                                    | Progress                                                                                     |
| ear István Kov                     | ács                                                                                                    | O Affiliation                                                                                |
| nfortunately ye<br>nder your insti | our article has been not been approved for article-processsing charge (APC) coverage tution's agreement. Find out more about open access agreements here. | In progress                                                                                  |
| 0                                  | Semmelweis University (SE) (Budapest   Hungary)<br>Proceed below to display the APC due and payment options if<br>applicable.                             | Your article<br>Article title<br>Speech synthesis from neural decoding o<br>sonken sentences |
|                                    | <b>Please note</b> : If you have already been granted a discount or waiver this is still applicable.                                                      | Article ID<br>10.1080/07434618.2018.1556730                                                  |
|                                    | Proceed to payment                                                                                                    | Manuscript type<br><b>Article</b><br>Journal Name                                            |
|                                    | Need help? Contact us                                                                                                    | Nature                                                                                       |

#### **FIGYELEM:**

Amennyiben a benyújtott cikk nem felel meg az Open Access megállapodásnak a szerző köteles az APC megfizetésére. Ennek elkerülése érdekében kérjük szerzőinket, körültekintően járjanak el a folyóirat kiválasztása során.

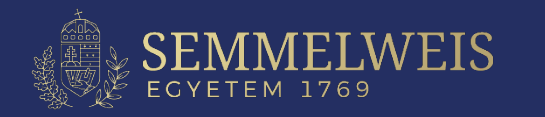